## MBUG 2015

Session Title: Banner Tips & Tricks for AR & AP Presented By: Sandi South Institution: Itawamba Community College September 14, 2015

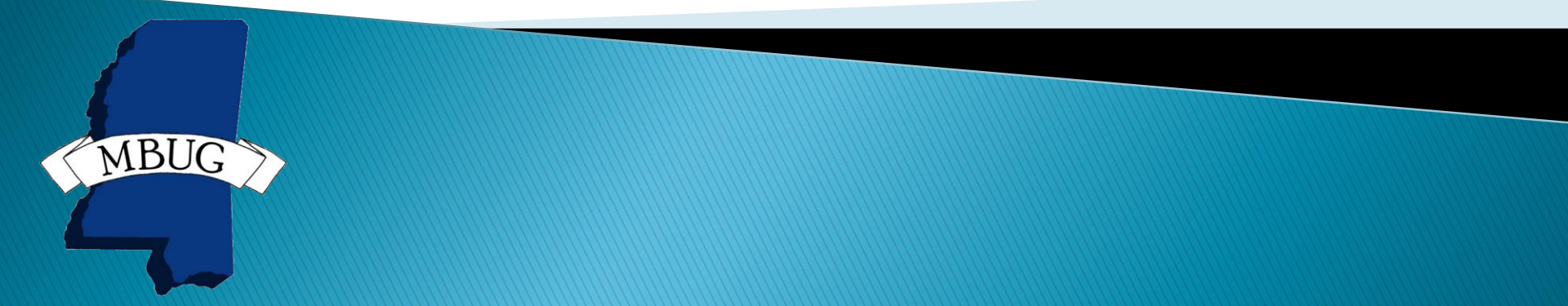

# **Session Rules of Etiquette**

- Please turn off your cell phone
- If you must leave the session early, please do so discreetly
- Please avoid side conversation during the session

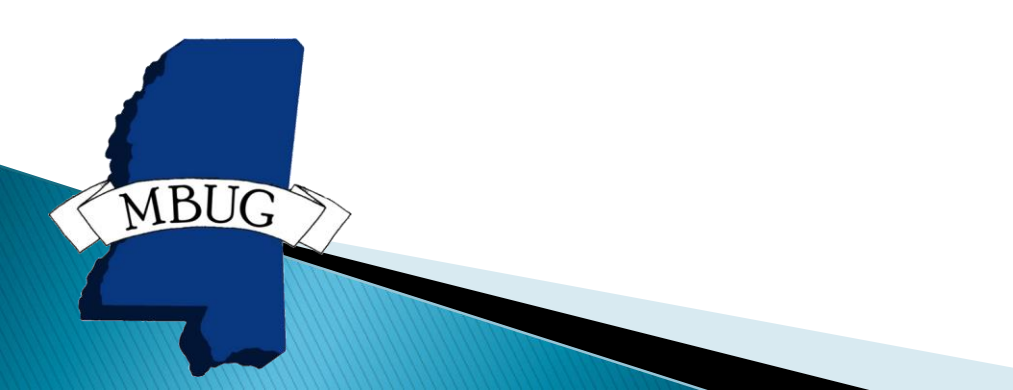

### TSICSRV Customer Service Inquiry

Summarizes TSAAREV by Detail Code and Term
 This is a good form to give non-AR employees access to

| Eile Edit               | Options Block Item                         | Record Que    | ry <u>T</u> ools <u>I</u> | Jelp                |                         |              |                   |
|-------------------------|--------------------------------------------|---------------|---------------------------|---------------------|-------------------------|--------------|-------------------|
| 🗐 🔊                     | 🖹   🍋 🛋 🗟                                  | 🎓 🚡   🛢       | 2 📾 🕱                     | 🔁   📇   🖻 🖃         | 🚸   🇁   🛞   🤅           | <b>₽   X</b> |                   |
| 🙀 Custor                | ner Service Inquiry TS                     | ICSRV 8.4.4   | (PROD)                    |                     |                         |              |                   |
| ID: [<br>Last T         | 933024059 💌 Sample<br>erm Registered: 2015 | S. Student    | Sun                       | n by Effective Date | Credit Limit:<br>Holds: |              |                   |
| Accou<br>Detail<br>Code | unt Summary<br>Description                 | Term          | Aid<br>Year               | Charge              | Payment                 | Balance      | Effective<br>Date |
| 001                     | Tuition                                    | 201610        |                           | .00                 |                         | .00          |                   |
| 004                     | Math Fee                                   | 201610        |                           | .00                 |                         | .00          |                   |
| 005                     | Registration                               | 201610        |                           | .00                 |                         | .00          |                   |
| 016                     | ID Activation Fee                          | 201610        |                           | .00                 |                         | .00          |                   |
| 001                     | Tuition                                    | 201510        |                           | .00                 |                         | .00          |                   |
| 005                     | Registration                               | 201510        |                           | .00                 |                         | .00          |                   |
| 006                     | E Learning Fee                             | 201510        |                           | 00.                 |                         |              |                   |
|                         |                                            |               |                           |                     |                         |              |                   |
| Q                       | uery Balance                               | Account       | Balance                   | Curre               | nt Due                  | Other Memos  |                   |
| Fina                    | Fi<br>ncial Aid: 💌                         | nancial Aid M | emo Balan                 | ce Authorized A     | Aid Balance             | NSF          |                   |

#### TSAMASS Billing Mass Data Entry Form

- This form is typically used for entering charges on student accounts but it is also a good form for entering payments when the payment is for several students.
- At the bottom of the form it will give the total payment amount.

| Detail Code.           | CHEK Amount:   |                     | <b>Term:</b> 201 | .610 Document: |        | Effective Dat | te: 11-SE |
|------------------------|----------------|---------------------|------------------|----------------|--------|---------------|-----------|
| Charges/Pay<br>ID<br>🔻 | /ments<br>Name | Detail<br>Code<br>V | Description      | Amount         | Term   | Document      | Receipt   |
|                        |                |                     |                  |                | 201610 |               |           |
|                        |                |                     |                  |                |        |               | Н         |
|                        |                |                     |                  |                |        |               |           |
|                        |                |                     |                  |                |        |               |           |
|                        |                |                     |                  |                |        |               | H         |
|                        |                |                     |                  |                |        |               | Ы         |
|                        |                |                     |                  |                |        |               |           |
|                        |                |                     |                  |                |        |               |           |
|                        |                |                     |                  |                |        |               | H         |
|                        |                |                     |                  |                |        |               |           |
|                        |                |                     |                  |                |        |               |           |
|                        |                |                     |                  |                |        |               |           |

### TGIACCD Account Detail Query

- Great query form for searching info from student accounts.
- Query can't be too broad or will lock up or take forever.
- The more search variables you enter the better. Need at least 2 variables.
- There are 30 different search variables
- After entering query can't rollback, must exit.
- To get results: Enter variables then press F8.

## **TGIACCD Search Parameters**

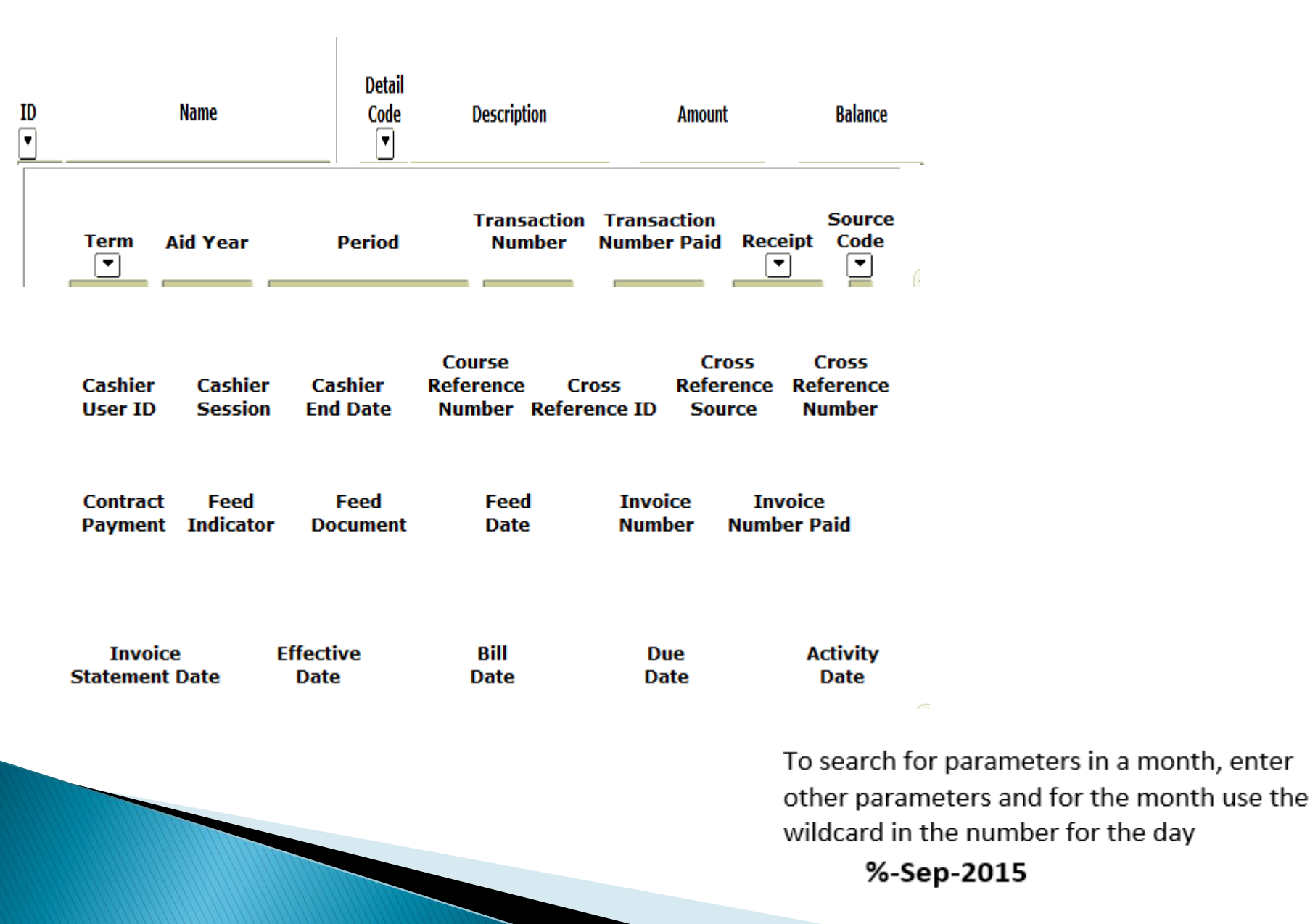

## **TGIACCD EXAMPLE**

### Search: Create Scholarships disbursed for Spring 2015 Semester Enter: Detail Code.....F070 Term.....201520 Then F8 to execute

#### etail Query TGIACCD 8.3 (PROD)

|    | Name                   | Detail<br>Code<br>▼ | Description        | Amount   | Balance |
|----|------------------------|---------------------|--------------------|----------|---------|
| 6  | McDonald, Amanda Leigh | F070                | Create Scholarship | 500.00   | .00     |
| з  | Rocha, Eduardo         | F070                | Create Scholarship | 2,500.00 | .00     |
| 5  | Watson, Benjamin C.    | F070                | Create Scholarship | 675.00   | .00     |
| .9 | Hardy, Stephanie M.    | F070                | Create Scholarship | 1,000.00 | .00     |
| 8  | Gaskin, Hannah Nicole  | F070                | Create Scholarship | 250.00   | .00     |
| 6  | Carwyle, Jordan L.     | F070                | Create Scholarship | 2,500.00 | .00     |
| 5  | Wilson, Drake Rhashard | F070                | Create Scholarship | 100.00   | .00     |
| 16 | Griffin, Anna Kristina | F070                | Create Scholarship | 2,500.00 | .00     |
| 8  | Corley, Sarah C.       | F070                | Create Scholarship | 675.00   | .00     |
| .5 | Houser, Penny D.       | F070                | Create Scholarship | 2,500.00 | .00     |
| 5  | Pickle, Taylor K.      | F070                | Create Scholarship | 675.00   | .00     |
| 7  | Goines, Frederick E.   | F070                | Create Scholarship | 1,000.00 | .00     |
| 9  | Minich, Hayden         | F070                | Create Scholarship | 675.00   | .00     |
| 6  | Small, Tyerareous R.   | F070                | Create Scholarship | 337.50   | .00     |
| 1  | Gryder, Mari LueAnne   | F070                | Create Scholarship | -500.00  | .00     |
| 1  | Gryder, Mari LueAnne   | F070                | Create Scholarship | 3,000.00 | .00     |
| 7  | Smith, Patrick G.      | F070                | Create Scholarship | 675.00   | .00     |

Total:

27,262.50

.00

## **Extracting Data**

Press Help on the Menu Bar and Select Extract Data No Key

| Middleware Forms Services: Open > TGIACCI |                                                                  |           |
|-------------------------------------------|------------------------------------------------------------------|-----------|
| ons Block Item Record Query Tools         | Help                                                             |           |
| A C A C A C A C A C A C A C A C A C A C   | Online Help<br>Dynamic Help Query<br>Dynamic Help Edit           |           |
| Name                                      | Help (Item Properties)<br>Help (All Fields)<br>Show Keys<br>List | scription |
| Herning, Robert W.                        | Display ID Image                                                 | larship   |
| Petty, Maggie M.                          | Calendar                                                         | larship   |
| Reeves, Hallie Brianna                    | Calculator                                                       | larship   |
| Trautman, Garrett M.                      | Extract Data with Key                                            | larship   |
| Mounce, Sarah Elizabeth                   | Extract Data No Key                                              | larship   |
| Allen, Tiana J.                           | Technical Support                                                | larship   |
| Byrd, Kacey Makel                         | -                                                                | larship   |
| Miller, Rebekah Carrie                    | About Banner                                                     | Jarship   |
| McDonald, Amanda Leigh                    | F070 Create Scho                                                 | olarship  |

## **Extracting Data**

- A popup box will appear.
- Choose to Open or Save.
- If you Open, the extracted data will open in Excel.
- If you save, you will be prompted by your system where to save the file.

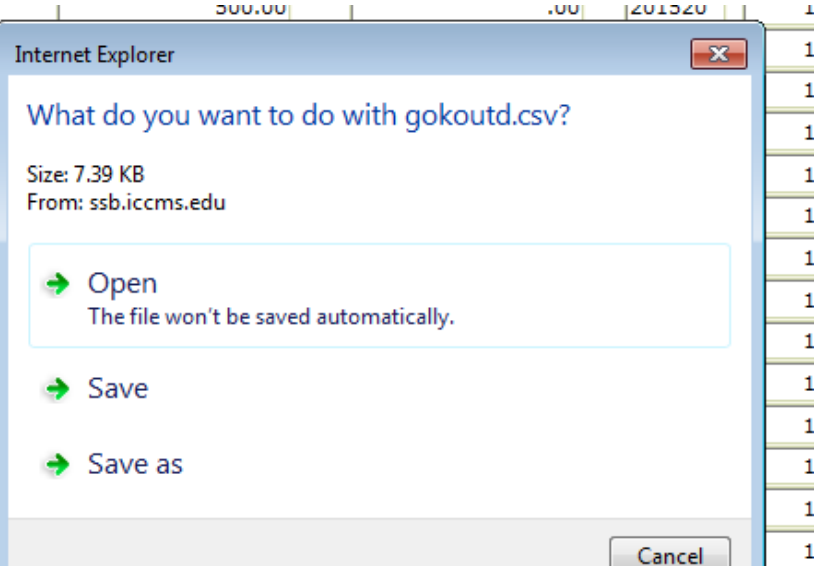

# **AP QUERY FORMS**

- FOIDOCH (Document History by Doc Type)
- FPIPURR (Purchase Order Query by PO#)
- FPIOPOV (Purchase Order by Vendor)
- FAIVNDH (Vendor Detail History

- Multiple Invoices. Do you ever receive several invoices at a time for the same vendor?
- Solution: All of the invoices can be processed on one Banner document using the invoice consolidation feature by checking the multiple box on FAAINVE. The form will take you to the consolidation window after entering payment due date and bank code. Now you can enter all invoices on the same Banner document.

| <u>File Edit Opti</u> | ions <u>B</u> lock | Item Record   | Query Tools H | lelp        |           |           |
|-----------------------|--------------------|---------------|---------------|-------------|-----------|-----------|
| 🗐 🖉 🗒 I               | > 🗧 🖻              | ) 🗟   🎓 🏅     | P   😵 📾 🔀     | 🔁   📇   🖻 🖻 | 🤃   🚸   🕭 | 🔞   💡   X |
| 🙀 Invoice/Cre         | dit Memo F         | AAINVE 8.5 (P | PRD)          |             |           |           |
|                       | _                  |               | _             |             |           |           |
| Document:             | NEX                | π             | Multiple      | Direct Pay  | <b>•</b>  |           |
| Vendor:               |                    |               |               |             | 🗆 Vendor  | Hold      |

- Final Payment Indicator:
- If the invoice you are processing is the final payment against the PO, you can set the Final Payment Indicator Flag to close the PO.
- Eliminates all those zero open purchase orders!!!!

| 🔏 Commodity Information -Reg                                                   | jular- FAAINVE 8.5 (PPRD) |                                    |                                                                                                    | ≚ ⊼                                   |
|--------------------------------------------------------------------------------|---------------------------|------------------------------------|----------------------------------------------------------------------------------------------------|---------------------------------------|
| Document:<br>PO Number:                                                        | I0212439 Vendor: G00      | 012063 Quill Corporation           | Vendor Hold                                                                                                  | Select PO:                            |
| Commodity Record Count:<br>Commodity:                                          | Invoice Item:             |                                    | ▼ U/M:                                                                                                    | Add Commodity                         |
|                                                                                |                           |                                    |                                                                                                    |                                       |
|                                                                                |                           |                                    |                                                                                                    |                                       |
| Quantity                                                                       | Unit Price                | Extended Price                     | Indicators                                                                                                   |                                       |
| Quantity Ordered:                                                              | Unit Price                | Extended Price                     | Indicators<br>Override Tolerance:                                                                            |                                       |
| Quantity Ordered: Prev Invoiced: 0                                             | Unit Price                | Extended Price                     | Indicators<br>Override Tolerance:<br>Hold:                                                                   | N .                                   |
| Quantity Ordered: Prev Invoiced: Accepted:                                     | Unit Price                | Extended Price                     | Indicators<br>Override Tolerance:<br>Hold:<br>Final Payment:                                                 | N .                                   |
| QuantityOrdered:Prev Invoiced:Accepted:Invoiced:                               | Unit Price                | Extended Price 0.00 0.00           | Indicators<br>Override Tolerance:<br>Hold:<br>Final Payment:<br>Last Receiver:                               | N .<br>F                              |
| Quantity Ordered: Prev Invoiced: Invoiced: Accepted:                           | Unit Price                | Extended Price                     | Indicators<br>Override Tolerance:<br>Hold:<br>Final Payment:<br>Last Receiver:<br>Suspense:                  | N .<br>F                              |
| QuantityOrdered:Prev Invoiced:Accepted:Invoiced:Approved:Discount:             | Unit Price                | Extended Price 0.00 0.00 0.00      | Indicators<br>Override Tolerance:<br>Hold:<br>Final Payment:<br>Last Receiver:<br>Suspense:<br>Open or Paid: | N<br>F<br>Y                           |
| QuantityOrdered:Prev Invoiced:0Accepted:Invoiced:Approved:Discount:Additional: | Unit Price                | Extended Price 0.00 0.00 0.00 0.00 | Indicators<br>Override Tolerance:<br>Hold:<br>Final Payment:<br>Last Receiver:<br>Suspense:<br>Open or Paid: | N<br>F<br>Y<br>O<br>Access Completion |

- Invoice Grouping-the default is multiple invoices per check for a vendor but if for reason you need separate checks for each invoice.
- You will need to change the default for that vendor on FTMVEND

| 👷 Vendor Maintena                                                                                           | INCE FIMV                | END 8.5 (PPRD)              |                    |           |            |                 |   |
|----------------------------------------------------------------------------------------------------|--------------------------|-----------------------------|--------------------|-----------|------------|-----------------|---|
| Vendor:<br>Corporation:<br>Last Name:                                                                       | G00012063<br>Quill Corpo | ।<br>Tration                | Generate           | ID: 🖗     | t Name:    | ]               | м |
| Vendor Maintenar                                                                                            | nce Ado                  | litional Information        | Vendor Types       | Addres    | s          | Taxes Collected |   |
| 1099 Inform<br>Tax ID:<br>Income Type:<br>Federal Withho<br>State Withholdi<br>Base Currency:<br>Name Type: | nation<br>Iding:<br>ing: |                             |                    |           | SSN/SIN/TI | N:              |   |
| Carrier Type:                                                                                               |                          | O Domestic Carrier          | ○ Foreign C        | arrier    | None       |                 |   |
| State Indicator:                                                                                            | :                        | ○ In State Vendor           | ੇ Out of Sta       | te Vendor | None       |                 |   |
| Invoice Groupir<br>E-Procurement                                                                            | ng:<br>Vendor:           | (1) One invoice per ch      | eck 🔽              |           |            |                 |   |
| <b>I</b>                                                                                                    |                          |                             |                    |           |            |                 |   |
| Select check grouping                                                                                       | g: (1) one in            | voice per check or (M)any i | invoices per check |           |            |                 |   |
| Record: 1/1                                                                                                 | and the second           |                             | <0.90>             |           |            |                 |   |

- FPPPOBC PO Batch Close Process
- Allows you to close PO's with zero or a few pennies on the balance in one batch
- You can run for one PO or multiple PO's by range, age, & amount.
- You would use FPPPOBC when you run the report FGROPNE and see open PO's.
- Always run in AUDIT MODE first and save your parameters. Review the report. If OK, run it again in Update Mode

#### FPPPOBC

|                      | ptions <u>B</u> lock Item <u>R</u> ecord Query <u>T</u> ools <u>H</u> elp                                     | ORA                       |
|----------------------|----------------------------------------------------------------------------------------------------|---------------------------|
| a 🔊 🗎                | 🚈 🖨 🖻   🎓 🛜   🎯 📾 😣   💁   📇   🖻                                                                               | 🗄   🌾   🛞   👘   🔞   🍚   X |
| Process S            | ubmission Controls GJAPCTL 8.3.0.2 (PPRD)                                                                     |                           |
| Process:             | FPPPOBC PO Batch Close Process                                                                                | Parameter Set:            |
| Printer<br>Printer:  | Control       DATABASE     Special Print:                                                                     | Lines: 55 Submit Time:    |
| Parame<br>Number     | eter Values<br>Parameters<br>V                                                                                | Values                    |
| 01                   | Posting Date                                                                                                  | 30-JUL-2015               |
| 02                   | Purchase Order Activity Date                                                                                  | 30-JUL-2015               |
| 03                   | Burchase Order Select Ontion                                                                                  | S                         |
|                      |                                                                                                    |                           |
| 04                   | From Purchase Order Number                                                                                    |                           |
| 04<br>05             | From Purchase Order Number<br>To Purchase Order Number                                                        |                           |
| 04<br>05<br>06       | From Purchase Order Number<br>To Purchase Order Number<br>PO Number or Wildcard Criteria                      | P0079352                  |
| 04<br>05<br>06<br>07 | From Purchase Order Number To Purchase Order Number PO Number or Wildcard Criteria Maximum Encumbrance Amount | P0079352<br>1000          |
| 04                   | From Purchase Order Number To Purchase Order Number RO Number or Wildcard Criteria                            |                           |

## **Thank You for Attending**

Sandi South, CPA, CGMA
 sssouth@iccms.edu